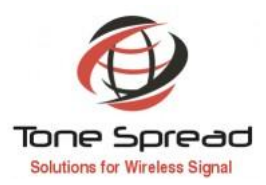

### **Cloud Network Management System Manual of Tetra Repeater**

Cloud Network Management System is built on the B/S framework, with features like low cost, mobility, faster speed and easy to operate. Its system architecture is shown below:

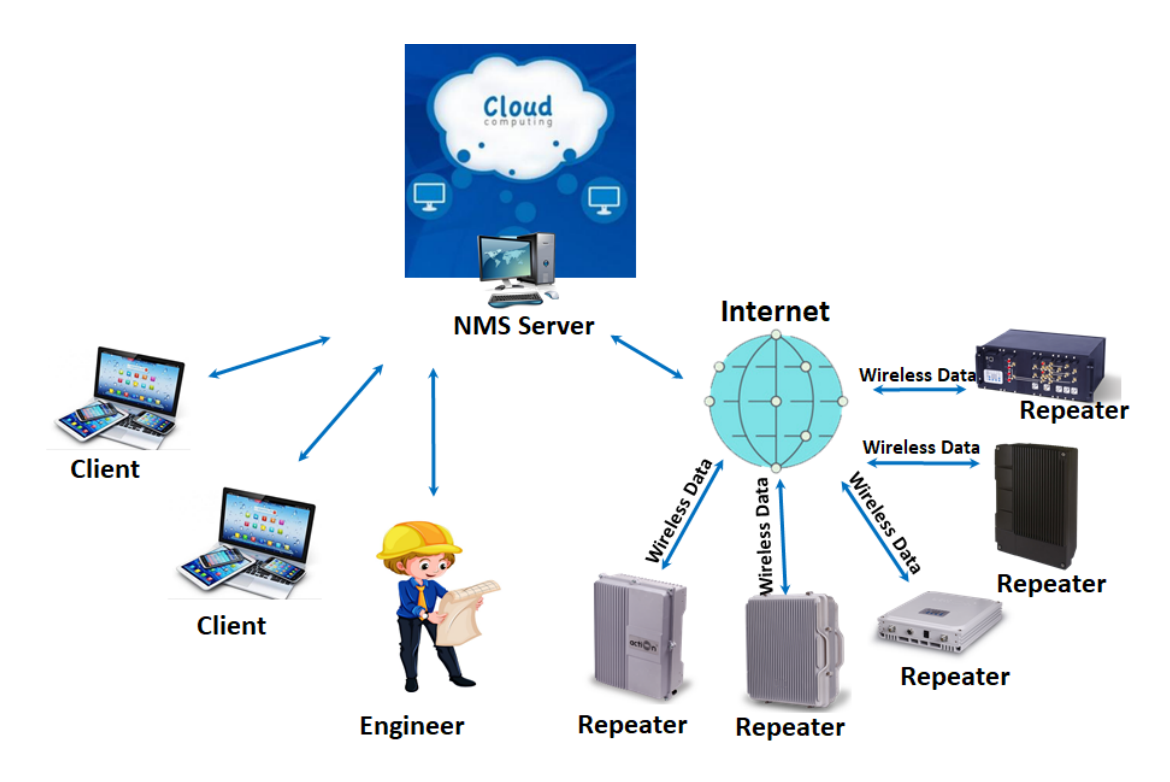

First, we installed the management software on the cloud service platform, then connect the repeater to the cloud server platform via the Internet, in this way, we can log in to the cloud service platform anywhere to operate the repeater, including querying the real-time status of the repeater, setting the parameters of repeater remotely and so on; Please refer to the instructions below for detailed operation:

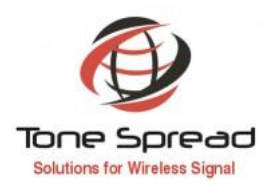

### i. Log In the Cloud Monitoring Platform

a) Open a browser on your computer or mobile phone and type in the URL((http://118.163.153.117) this is the test platform, and we usually recommend that clients rent cloud server and install monitoring software as their own monitoring platform) in the browser address bar, and enter the user name(Admin) and password(123456) to log in.

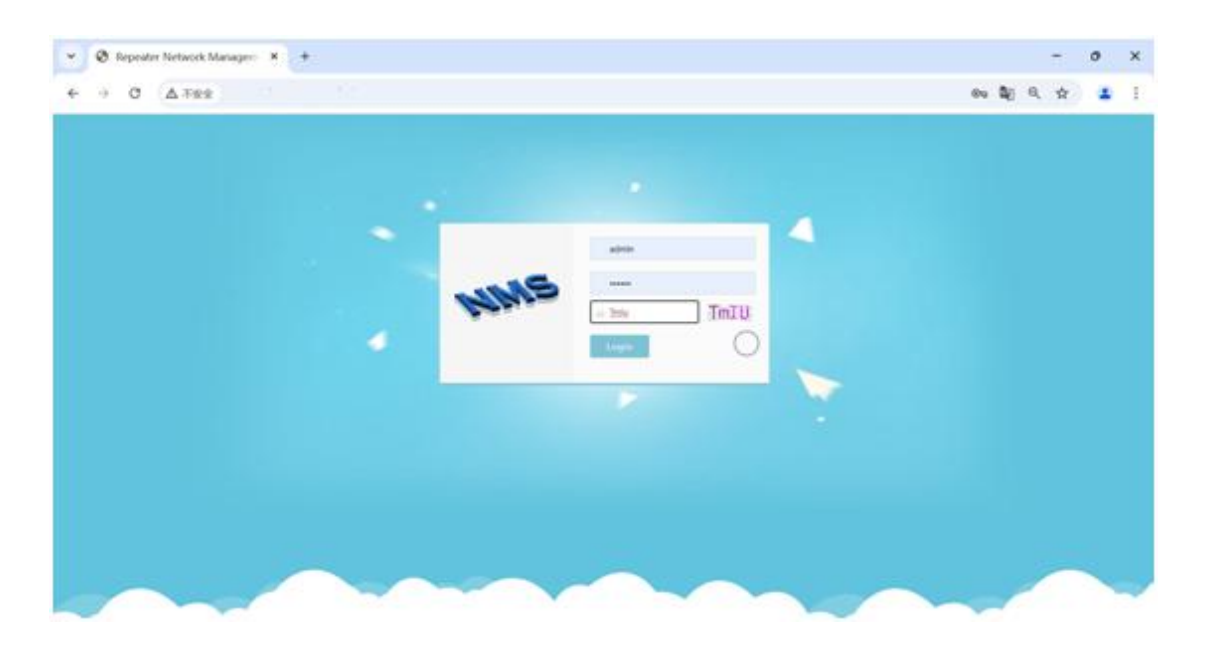

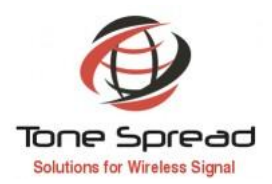

-

### ii. Create the Monitoring Site/Repeater

a) To add Site/Repeater, click the Equipment Add on the left Menu Bar, fill in Site ID,SUB ID and Site Name,the Site ID must be the same as the ID of the repeater itself (which was set by local before),and Sub ID must be 255 for RF repeater, select UDP as the communication mode, keep the default values for the other parameters,finally click OK to save.

|                               | and the second second second second second second second second second second second second second second second |                     | Welcome, admini [Log out] |
|-------------------------------|----------------------------------------------------------------------------------------------------|---------------------|---------------------------|
| lquipment<br>quipment List    | "Area ID[Decimal]                                                                                                | 0                   |                           |
| quipment Add                  | "Site ID[Decimal]                                                                                                | 12345678            |                           |
| fzez                          | "Sub ID[Decimal]                                                                                                 | 255                 |                           |
| ser List<br>ser Add           | Sub Device Number                                                                                                | ۰ ۷                 |                           |
| olling                        | Device Type                                                                                                    | 1 Wideband Repeater |                           |
| olling List                   | Sub Device Type                                                                                                  | 1.Wideband Repeater |                           |
| olling Add                    | Site Name                                                                                                    | 1                   |                           |
| .ogs                          | Site Address                                                                                                    |                     |                           |
| larn Logs                     | Communicate Mode                                                                                                 | S UDPIRU45          |                           |
| peration Logs                 | Serial Port                                                                                                    |                     |                           |
| onfigure<br>rotocal Parameter | Factory                                                                                                    |                     |                           |
| oout Us                       |                                                                                                    | OK CANCEL           |                           |
|                               |                                                                                                    |                     |                           |

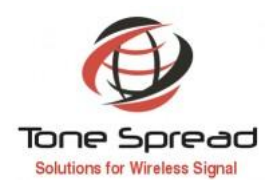

b) After adding a Site, it will appear automatically in the Equipment List. Then we can operate repeater: the Edit button on the right of the corresponding Repeater to rewrite the properties, and the Delete button to remove the selected Repeater.

| Prosper. N     | 1                                                                                                    |                                                                                                    |                                                                                                    |       |                        |
|----------------|----------------------------------------------------------------------------------------------------|----------------------------------------------------------------------------------------------------|----------------------------------------------------------------------------------------------------|-------|------------------------|
| And in case of |                                                                                                    |                                                                                                    |                                                                                                    |       |                        |
| tor N          | totwork Mar                                                                                                    | aaromon                                                                                                    | + Suctom                                                                                                    |       |                        |
| tter iv        | letwork man                                                                                                    | lagemen                                                                                                    | rsystem                                                                                                    |       |                        |
|                |                                                                                                    |                                                                                                    |                                                                                                    |       | Palane and line and    |
| and IT         |                                                                                                    |                                                                                                    |                                                                                                    |       |                        |
|                | Desire Lat.                                                                                                    | the second second second second second second second second second second second second second second second s | and the second second s |       |                        |
|                | and the second second                                                                                                    | and see all                                                                                                    | Basilian                                                                                                    |       |                        |
| Any            | a-0 844-0                                                                                                    | 546.00                                                                                                    | Ste Rate                                                                                                    | False | Tperates               |
| 1              | 400001                                                                                                    | 319                                                                                                    | 400-09ke                                                                                                    | 4     | E at Danses Operation  |
|                | 3627423                                                                                                    | 18                                                                                                    | Trevice Avent Oxford and Trevic                                                                                                    | *     | Edit Datala Opiniative |
|                | 1                                                                                                    | 1                                                                                                    | 14                                                                                                    | ۰.    | E B Datais Quantum     |
| 1              | .1.                                                                                                    | 1                                                                                                    | 14.                                                                                                    | *     | Cat Denne, Operation   |
|                | Henoonal                                                                                                    | 246                                                                                                    | any mission                                                                                                    |       | Em Dones Generation    |
| 1              | 25200010                                                                                                    | 1                                                                                                    | 815 Apolo                                                                                                    |       | Cat Denne Operation    |
|                | 2076-0                                                                                                    | 1                                                                                                    | 811 - Aprolio                                                                                                    |       | CAR Databa Danastron   |
| 441            | 362009118                                                                                                    | 1 · ·                                                                                                    | 879 - Apolio                                                                                                    |       | California Operation   |
| 1              | 382009-8                                                                                                    | 1                                                                                                    | BTE - Apolio                                                                                                    |       | Call Damas Operation   |
| -              | 34,000.00                                                                                                    |                                                                                                    | BTE - Apulto                                                                                                    | •     | Citti Dannas (Aproxima |
| +              | 142030-14                                                                                                    |                                                                                                    | STL-Apple                                                                                                    |       | CB Denne Operation     |
|                | Limmonti                                                                                                    | - + · ·                                                                                                    | an (m(a ).) - toronto                                                                                                    | •     | Col Dense Operation    |
| 1              | 120000007                                                                                                    | 1                                                                                                    | www.celue.h.d.) sectory                                                                                                    |       | Call Databa Dynamica   |
| 1              | 1200-001                                                                                                    | 1.1                                                                                                    | wir Office (-2.) (desemble                                                                                                    |       | E-M Dennis Operation   |
|                | ((mont))                                                                                                    | 1                                                                                                    | and there are community                                                                                                    | •     | Con Design Operation   |
| 1              | 12milet()                                                                                                    | 1                                                                                                    | ev olea hiti possen                                                                                                    |       | C.M.Downer Operation   |
| 1              | 12000681                                                                                                    | 1                                                                                                    | on Other (1) Designed                                                                                                    |       | Employees Operation    |
|                | 20mpmin                                                                                                    | P                                                                                                    | #1:08ca 3.447-2008ea                                                                                                    | •     | E.M. Danas Dynamics    |
| 0              | 20400424                                                                                                    |                                                                                                    | Intra 3447000mm                                                                                                    |       | 5.00 General Operation |
| •              | 1200304                                                                                                    | 1                                                                                                    | errigena halangabeng                                                                                                    |       | California Operation   |
| e .            | 11mminus                                                                                                    | - F                                                                                                    | 491-086a 3-0-0-1885MM                                                                                                    |       | Can Databa Operation   |
| 1              | 12000-040                                                                                                    |                                                                                                    | ATT CONTA (1-4-4-7 10010000)                                                                                                    | •     | California Operation   |
| •              | Lineau                                                                                                    | 1                                                                                                    | 4Y 100a 5457 1000mg                                                                                                    | *     | Call Denne Operation   |
|                | and the second second se | 1.                                                                                                    | and the state of the state of t |       | For Some Discourse     |

### iii. Repeater Configuration Management

a) Click **Operation** button on the right of the corresponding Repeater to set the Repeater with the following details, Click **Query Paramater List** to get the list of parameters from the repeater.

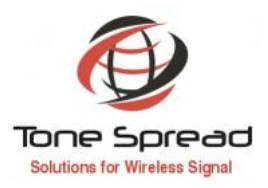

| e fatod filosofi                                                                                                    |                                                                                                    |     |           |                               | -                 |
|----------------------------------------------------------------------------------------------------|----------------------------------------------------------------------------------------------------|-----|-----------|-------------------------------|-------------------|
| 2 . 78517                                                                                                    |                                                                                                    | _   | _         | _                             |                   |
| agater Network M                                                                                                    | nagement Suctors                                                                                                    |     |           |                               |                   |
| beater Network M                                                                                                    | nagement system                                                                                                    |     |           |                               |                   |
|                                                                                                    |                                                                                                    |     |           | admin. setos                  | a to your Statist |
|                                                                                                    | 1750525                                                                                                    |     |           |                               |                   |
| Date faste to be the till be                                                                                                    | (5 Sale IN                                                                                                    |     |           | and the state of the state of | in the second     |
| and all                                                                                                    | to the second second se | 1.1 | 1         | Carl Paran                    | the report town   |
| Parameter Name                                                                                                    | Russia Salar                                                                                                    | 048 | time time | Tative                        | 1994              |
| e auto                                                                                                    |                                                                                                    |     |           |                               |                   |
| a and                                                                                                    |                                                                                                    |     |           |                               |                   |
|                                                                                                    |                                                                                                    |     |           |                               |                   |
| Okay Liow                                                                                                    |                                                                                                    |     |           |                               |                   |
| Day and                                                                                                    |                                                                                                    |     |           |                               |                   |
| Real Woman's                                                                                                    |                                                                                                    |     |           |                               |                   |
|                                                                                                    |                                                                                                    |     |           |                               |                   |
| a los                                                                                                    |                                                                                                    |     |           |                               |                   |
| and the second second se |                                                                                                    |     |           |                               |                   |
| from the second second s |                                                                                                    |     |           |                               |                   |
|                                                                                                    |                                                                                                    |     |           |                               |                   |
| and the second second se |                                                                                                    |     |           |                               |                   |
|                                                                                                    |                                                                                                    |     |           |                               |                   |
|                                                                                                    |                                                                                                    |     |           |                               |                   |
|                                                                                                    |                                                                                                    |     |           |                               |                   |
|                                                                                                    |                                                                                                    |     |           |                               |                   |
|                                                                                                    |                                                                                                    |     |           |                               |                   |
|                                                                                                    |                                                                                                    |     |           |                               |                   |
|                                                                                                    |                                                                                                    |     |           |                               |                   |
|                                                                                                    |                                                                                                    |     |           |                               |                   |
|                                                                                                    |                                                                                                    |     |           |                               |                   |
|                                                                                                    |                                                                                                    |     |           |                               |                   |
|                                                                                                    |                                                                                                    |     |           |                               |                   |
|                                                                                                    |                                                                                                    |     |           |                               |                   |

The process of getting the parameter list is shown in the figure below

| 0 August Tablet Tablet                                   | •                                                                                                    |                                       |           |         | - σ ×<br># 0 1              |
|----------------------------------------------------------|----------------------------------------------------------------------------------------------------|---------------------------------------|-----------|---------|-----------------------------|
| Repeater                                                 | Network Manag                                                                                                    | ement System                          |           |         | admin serve was into        |
| Tanganat<br>Tanganat<br>Tanganat<br>Tang<br>Tang<br>Tang | The last of the second second se | anna a' cha a' ann an<br>Thurst teles | $\ominus$ | (in the | (narranner) ann anny<br>Inn |
| Barri Alf<br>Malling<br>Daliting Law<br>Daliting Law     |                                                                                                    |                                       |           |         |                             |
| Failing Konney<br>Kaup<br>down Kaur<br>Manufick Laur     |                                                                                                    |                                       |           |         |                             |
| - Colligner<br>Annual Annual<br>May New                  |                                                                                                    |                                       |           |         |                             |
|                                                          |                                                                                                    |                                       |           |         |                             |
|                                                          |                                                                                                    |                                       |           |         |                             |
|                                                          |                                                                                                    |                                       |           |         |                             |

b) To query/set the Repeater with the following details: The **Repeater Info** page can be inquired of some basic parameters of the Repeater.

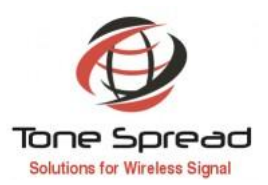

Welcome, admin! [Log out]

|                                                                   | epeater Info Monitor Info Alarm Enable Alarm Info | RF Para RF Status Misc Status 1 |      |      | Query Paramater List | nquiry Setting |
|-------------------------------------------------------------------|---------------------------------------------------|---------------------------------|------|------|----------------------|----------------|
| lser                                                              | Parameter                                         | Remote Value                    | Unit | Time | Status               | Туре           |
| lser List                                                         | Manufacturer                                      |                                 |      |      | Success              | 3              |
| lser Add                                                          | Device Type                                       |                                 |      |      | Success              | 3              |
| Polling                                                           | Model Number                                      |                                 |      |      | Success              | 2              |
| Colling List                                                      | Product SN                                        |                                 |      |      | Success              | 2              |
| olling Add                                                        | Actual Channel Counts                             |                                 |      |      | Success              | 3              |
| olling History                                                    | Longitude                                         |                                 |      |      | Success              | 6              |
| ogs                                                               | Latitude                                          |                                 |      |      | Success              | 7              |
| larm Logs                                                         | Firmware Version                                  |                                 | 0    |      | Success              | 2              |
| peration Logs<br><b>configure</b><br>rotocal Parameter<br>bout Us | Firmware Version                                  |                                 | 0    |      | Success              | 2              |

c) The Monitor Info page can be inquired of and set the monitor parameters of the Repeater. For setting, it needs to double click the blank space corresponding to the item under the Remote Value. For example, to modify the Site ID needs to double click the below red marked field, then input the new Site ID and click Setting to save changes.

| Repeater | Networ | k Manag | ement S | ystem |
|----------|--------|---------|---------|-------|
|----------|--------|---------|---------|-------|

| uipment Add  | F | Repeater Info Monitor Info Alarm Enable Alarm Info | RF Para RF Status Misc Status | 2    | Query Parama        | ter List Inquiry | Settin |
|--------------|---|----------------------------------------------------|-------------------------------|------|---------------------|------------------|--------|
| er           |   | Parameter                                          | Remote Value                  | Unit | Time                | Status           | Тур    |
| r List       |   | Site ID                                            | 2                             |      | 2019-12-16 17 16 43 | Success          | 5      |
| r Add        |   | Equipment Number                                   | 255                           |      | 2019-12-16 17:16:43 | Success          | 3      |
| ling         |   | Monitor IP Address                                 | 4                             |      | 2019-12-16 17:16:43 | Success          | 9      |
| ling List    |   | Monitor IP Port                                    | 20750                         |      | 2019-12-16 17:16:43 | Success          | 4      |
| ling Add     |   | GPRS Enable                                        | 1                             |      | 2019-12-16 17:16:43 | Success          | 11     |
| ling History |   | GPRS APN                                           | 0                             |      | 2019-12-16 17 16:43 | Success          | 8      |
|              |   | GPRS ???                                           | 0                             |      | 2019-12-16 17 16 43 | Success          | 8      |
| m Logs       |   | GPRS ??                                            | 0                             |      | 2019-12-16 17:16.43 | Success          | 8      |
|              |   |                                                    |                               |      |                     |                  |        |

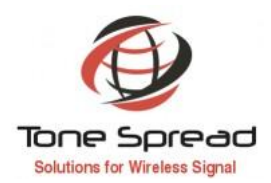

Welcome, admin! [Log out

d) The Alarm Enable page can be query of and set alarm enable/disable. For setting, it needs to double click the corresponding alarm item under the Remote Value, and select Enable or Disable (alarm blocked) in the dropdown menu. Generally the status will be Enable (alarm activated) by default.

# Repeater Network Management System

| pment Add      | Repeater Info Monitor Info Alarm Enable Alarm Info RF Para RF Status | Misc Status 3 |              |               |                     |         |  |
|----------------|----------------------------------------------------------------------|---------------|--------------|---------------|---------------------|---------|--|
| r              |                                                                      | Enable A      | II Disable A | II Query Para | amater List Inquiry | Setting |  |
| List           | Parameter                                                            | Remote Value  | Unit         | Time          | Status              | Туре    |  |
| Add            | Master Power Failure Enable                                          | Disable       |              |               | Success             | 11      |  |
| ling           | Power Module Alarm Enable                                            | Disable       |              |               | Success             | 11      |  |
| ing List       | Over Temp. Alarm Enable                                              | Disable       |              |               | Success             | 11      |  |
| ing Add        | PLL Unlock Enable                                                    | Disable       |              |               | Success             | 11      |  |
| ing History    | UL PA Failure Enable                                                 | Disable       |              |               | Success             | 11      |  |
| 5              | DL PA Failure Enable                                                 | Disable       |              |               | Success             | 11      |  |
| = Logs         | Band1/ CH1 DL Over I/P Alarm Enable                                  | Disable       |              |               | Success             | 11      |  |
| ation Logs 5   | Band1/ CH1 DL Low I/P Alarm Enable                                   | Disable       |              |               | Success             | 11      |  |
| ligure         | Band1/ CH1 DL Over O/P Alarm Enable                                  | Disable       |              |               | Success             | 11      |  |
| ocal Parameter | Band1/ CH1 DL Low O/P Alarm Enable                                   | Disable       |              |               | Success             | 11      |  |
| t Us           | Band1/ CH1 DL PA VSWR Alarm Enable                                   | Disable       |              |               | Success             | 11      |  |
|                | Band1/ CH1 UL Over O/P Alarm Enable                                  | Disable       |              |               | Success             | 11      |  |
|                | Door Open Alarm Enable                                               | Disable       |              |               | Success             | 11      |  |

e) The **Alarm Info** page can be query of the realtime alarm status of the repeater. Select the all alarm item and click Inquiry to check. Under good running circumstances, it will display Normal; but when certain parameter alarms, it will display Alarm instead.

| Equipment        | _ |                                                                                                    |                          |               |                     |                            |         |
|------------------|---|----------------------------------------------------------------------------------------------------|--------------------------|---------------|---------------------|----------------------------|---------|
| Squipment List   | D | evice Operation: Site Name: 1 Site ID:2 Sub ID:255<br>Repeater Info Monitor Info Alarm Enable Alarm | Info RF Para RF Status M | lisc Status 4 | Qu                  | ery Paramater List Inquiry | Setting |
| User             |   | Parameter                                                                                           | Remote Value             | Unit          | Time                | Status                     | Туре    |
| ser List         |   | Master Power Failure                                                                                | Alarm                    |               | 2019-12-17 10:03:02 | Success                    | 12      |
| iser Add         |   | Power Module Alarm                                                                                  | Normal                   |               | 2019-12-17 10:03:02 | Success                    | 12      |
| olling           |   | Over Temp. Alarm                                                                                    | Normal                   |               | 2019-12-17 10:03:02 | Success                    | 12      |
| olling List      |   | PLL Unlock                                                                                          | Normal                   |               | 2019-12-17 10:03:02 | Success                    | 12      |
| olling Add       |   | UL PA Failure                                                                                       | Normal                   |               | 2019-12-17 10:03:02 | Success                    | 12      |
| olling History   |   | DL PA Failure                                                                                       | Normal                   |               | 2019-12-17 10:03:02 | Success                    | 12      |
| ogs              |   | Band1/ CH1 DL Over I/P Alarm                                                                        | Normal                   |               | 2019-12-17 10.03.02 | Success                    | 12      |
| larm Logs        |   | Band1/ CH1 DL Low I/P Alarm                                                                         | Normal                   |               | 2019-12-17 10:03:02 | Success                    | 12      |
| peration Logs    |   | Band1/ CH1 DL Over O/P Alarm                                                                        | Normal                   |               | 2019-12-17 10:03:02 | Success                    | 12      |
| mfigure          |   | Band1/ CH1 DL Low O/P Alarm                                                                         | Normal                   |               | 2019-12-17 10:03:02 | Success                    | 12      |
| stocal Parameter |   | Band1/ CH1 DL PA VSWR Alarm                                                                         | Normal                   |               | 2019-12-17 10:03:02 | Success                    | 12      |
| out Us           |   | Band1/ CH1 UL Over O/P Alarm                                                                        | Normal                   |               | 2019-12-17 10:03:02 | Success                    | 12      |
|                  | M | Door Open Alarm                                                                                     | Alarm                    | 0             | 2019-12-17 10:03:02 | Success                    | 12      |

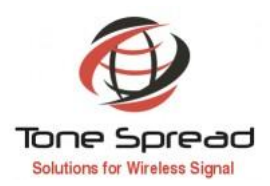

f) The **RF Para** page can be inquired of and set the frequency /gain and alarm threshold of the Repeater.

| Parameter         Resource List         Outor         Image: Notice Coperation: Site Name 1 Site ID 2 Sub ID 2 Sub                                    | ut]     | elcome, admin! [Log o  | We       |      | System                  | twork Management S                                                                                        | Ne    | Repeater                                                   |
|----------------------------------------------------------------------------------------------------|---------|------------------------|----------|------|-------------------------|----------------------------------------------------------------------------------------------------|-------|------------------------------------------------------------|
| Image: section of the section of the section of th | Setting | Paramater List Inquiry | Query Pa |      | RF Status Misc Status 5 | e Operation: Site Name 1 Site ID 2 Sub ID 255<br>seater Info Monitor Info Alarm Enable Alarm Info RF Para | Devic | Equipment           Equipment List           Equipment Add |
| Lier Life <ul> <li>Optiging Switch</li> <li>Optiging Switch</li> <li>Part Switch</li> <li>Part Switch</li> <li>Part Switch</li> <li>Part Switch</li> <li>Part Switch</li> <li>Optiging Switch</li> <li>Optiging Switch</li> <l< th=""><th>Туре</th><th>Status</th><th>Time</th><th>Unit</th><th>Remote Value</th><th>Parameter</th><th></th><th>🖯 User</th></l<></ul>                                                                                                    | Туре    | Status                 | Time     | Unit | Remote Value            | Parameter                                                                                                 |       | 🖯 User                                                     |
| User Add     Image: PA Standard State State St           | 14      | Success                |          |      | OFF                     | Output Signal Switch                                                                                      |       | User List                                                  |
| Pollac     Image: Name of the second second se           | 14      | Success                |          |      | OFF                     | PA 1 Switch                                                                                               |       | User Add                                                   |
| Poling Ling     -     Saces       Poling Ling     -     Saces       Poling Ling     -     -     Saces       Poling Ling     -     -     Saces       Poling Ling     -     -     Saces       Poling Ling     -     -     Saces       Poling Ling     -     -     -     Saces       Poling Ling     -     -     -     Saces       Poling Ling     -     -     -     Saces       Poling Ling     -     -     -     Saces                                                                                                    | 14      | Success                |          |      | OFF                     | PA 2 Switch                                                                                               |       | Polling                                                    |
| Polizy Add     Image: Channel 2     Channel 2     Success       Logs     Image: Channel 3     Image: Channel 4     Image: Channel 4     Image: Channel 4       Atarn Logs     Image: Channel 4     Image: Channel 4     Image: Channel 4     Image: Channel 4       Operation Logs     Image: Channel 4     Image: Channel 4     Image: Channel 4     Image: Channel 4       Potocal Parameter     Image: Channel 4     Image: Channel 4     Image: Channel 4     Image: Channel 4       Image: Channel 4     Image: Channel 4     Image: Channel 4     Image: Channel 4     Image: Channel 4       Image: Channel 4     Image: Channel 4     Image: Channel 4     Image: Channel 4     Image: Channel 4       Image: Channel 4     Image: Channel 4     Image: Channel 4     Image: Channel 4     Image: Channel 4       Image: Channel 4     Image: Channel 4     Image: Channel 4     Image: Channel 4     Image: Channel 4       Image: Channel 4     Image: Channel 4     Image: Channel 4     Image: Channel 4     Image: Channel 4       Image: Channel 4     Image: Channel 4     Image: Channel 4     Image: Channel 4     Image: Channel 4       Image: Channel 4     Image: Channel 4     Image: Channel 4     Image: Channel 4     Image: Channel 4       Image: Channel 4     Image: Channel 4     Image: Channel 4     Image: Channel 4                                                                                                    | 4       | Success                |          |      |                         | Channel 1                                                                                                 |       | Polling List                                               |
| Follar Harry <ul> <li>Chanel 3</li> <li>Chanel 4</li> <li>Chanel 4</li></ul>                                                                                                    | 4       | Success                |          |      |                         | Channel 2                                                                                                 |       | Polling Add                                                |
| I operation                                                                                                    | 4       | Success                |          |      |                         | Channel 3                                                                                                 |       | Polling History                                            |
| Alarcier     Image: Comment of the second of the second of t           | 4       | Success                |          |      |                         | Channel 4                                                                                                 |       | Logs                                                       |
| Operation logs         Image: Configure logs         Image: Configure logs         Im                                                                                                    | 4       | Success                |          |      |                         | Channel 5                                                                                                 |       | Alarm Logs                                                 |
| Configure         Image: Configure         Image: Configure         Image: Configure         Image: Configure         Success           Protocal Parameter         Image: Configure         Configure         Image: Configure         Success           Image: Configure         Image: Configure         Image: Configure         Image: Configure         Success           Image: Configure         Image: Configure         Image: Configure         Image: Configure         Success           Image: Configure         Image: Configure         Image: Configure         Image: Configure         Success           Image: Configure         Image: Configure         Image: Configure         Image: Configure         Success           Image: Configure         Image: Configure         Image: Configure         Image: Configure         Success           Image: Configure         Image: Configure         Image: Configure         Image: Configure         Success                                                                                                    | 4       | Success                |          |      |                         | Channel 6                                                                                                 |       | Operation Logs                                             |
| Protocal Parameter<br>About Da         Channel 8         Success           Image: Image: Ima                                                 | 4       | Success                |          |      |                         | Channel 7                                                                                                 |       | Configure                                                  |
| Absent Its         Image: CH1DLPAVSWRLmit         Image: Ch1DLPAVSWRLmit         Success           Image: Ch1DLPAVSWRLmit         Image: Ch1DLPAVSWRLmit         Image: Ch1DLPAVSWRLmit         Success           Image: Ch1DLPAVSWRLmit         Image: Ch1DLPAVSWRLmit         Image: Ch1DLPAVSWRLmit         Success           Image: Ch1DLPAVSWRLmit         Image: Ch1DLPAVSWRLmit         Image: Ch1DLPAVSWRLmit         Success           Image: Ch1DLPAVSWRLmit         Image: Ch1DLPAVSWRLmit         Image: Ch1DLPAVSWRLmit         Success                                                                                                    | 4       | Success                |          |      |                         | Channel 8                                                                                                 |       | Protocal Parameter                                         |
| PA Temp. Limit         °C         Success           Badd/ CH1 DL Low /P Limit         dBm         Success                                                                                                    | 25      | Success                |          |      |                         | Band1/ CH1 DL PA VSWR Limit                                                                               |       | About Us                                                   |
| Bandt/CH1DLLow//PLimit dBm dBm Success                                                                                                    | 17      | Success                |          | °C   |                         | PA Temp. Limit                                                                                            |       |                                                            |
|                                                                                                    | 17      | Success                |          | dBm  |                         | Band1/ CH1 DL Low I/P Limit                                                                               |       |                                                            |
| Band1/CH1 DL Over I/P Limit         dBm         Success                                                                                                    | 17      | Success                |          | dBm  |                         | Band1/ CH1 DL Over I/P Limit                                                                              |       |                                                            |
| Band1/CH1DLLowOPLimit         dBm         Success                                                                                                    | 17      | Success                |          | dBm  |                         | Band1/ CH1 DL Low O/P Limit                                                                               |       |                                                            |
| Band1/CH1DLOver O.P.Limit dBm Success                                                                                                    | 17      | Success                |          | dBm  |                         | Band1/ CH1 DL Over O/P Limit                                                                              |       |                                                            |

g) The **RF Status** page can be inquired of the real-time status of the repeater, including RF input/output power, etc.

| and and a second second            |    | nter Tyrantee Mile News 200 Mile D (2) Sala D (2)<br>Nyangka Mile Manaka Mila Mila Mila Mila Mila Mila Mila Mil | er 18a - 17 fan - 17 hann - 18a Túna |     |                      | Garry Facements Lat | -     |
|------------------------------------|----|----------------------------------------------------------------------------------------------------|--------------------------------------|-----|----------------------|---------------------|-------|
|                                    | 0  | Paranana Neno                                                                                                   | Samera Velica                        | 240 | San Tana             | Teme                | 1,000 |
| 4,000                              | 46 | Burn Ort St. M                                                                                                  | 3                                    | e~  | 30%2-36 56 10.58 M   | farmer              | 4     |
| 440                                | 64 | Build Dri D, GP                                                                                                 |                                      | de  | (079-40-60) 10-09-70 | Transad             | 41    |
| -                                  | -  | Read Drive La DR                                                                                                |                                      | -64 | 2070-00-04.14.10.74  | Succes              | 0     |
| 1.00                               |    | Build Drt LL Res. Gam.                                                                                          | 26                                   | 48  | 2010-00-00 10:00:00  | Success             | 4     |
| 6.148                              | 0  | Beerli CHI DJ. Geli                                                                                             | 18.7                                 | 41  | 2010-02-05 10-10-10  | Datast              | 47    |
| Kom John<br>Annes<br>And Provenier |    |                                                                                                    |                                      |     |                      |                     |       |
|                                    |    |                                                                                                    |                                      |     |                      |                     |       |

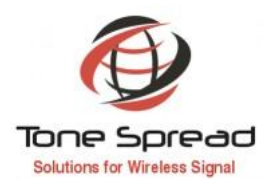

### **User Management**

a) User List can be checked and modify the user list.

| peater N                                         | etwor                               | k Manag        | ement s   | ystem |      |                |                     | beiren. | MED: Box sel |
|--------------------------------------------------|-------------------------------------|----------------|-----------|-------|------|----------------|---------------------|---------|--------------|
| parameter () () () () () () () () () () () () () | User List<br>Securit by User Review | and the second | une.      |       |      |                |                     |         |              |
| Test. Test                                       | fuire .                             | Passant        | time #    | Ban . | find | <b>Suppore</b> | Exectes             |         | (peaks       |
| 1.544                                            |                                     | 123464         | Lines.    | Man   |      |                | 202+ 46-64 3+ 10 H  | 0       | 1.01.000     |
|                                                  | 11                                  | 121446         | Channel . | Man - |      |                | 2021-00-04/21 10:02 | 0       | C-m-Source   |
| thing times                                      |                                     |                |           |       |      |                |                     |         |              |
| ling Britsen<br>Wr<br>mi linge                   |                                     |                |           |       |      |                |                     |         |              |

b) **User Add** can be used to add new user, which involves three permission levels:

First, Admin – Administrator permission, it can either add or delete repeaters, or set and inquiry of the repeater parameters, as well as add/modify other users.

Second, User – User permission, can set and inquiry of the Repeater parameters;

Third, Guests – Guest permission, can only read the Repeater parameters but unable to set and modify them.

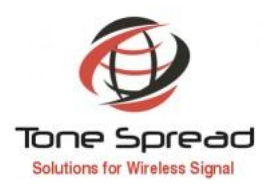

|                                         |                  | and the second second second second second second second second second second second second second second second | a dada                        |
|-----------------------------------------|------------------|----------------------------------------------------------------------------------------------------|-------------------------------|
| 10 C 10 C 10 C 10 C 10 C 10 C 10 C 10 C |                  |                                                                                                    | diGillin, weinne to put Danti |
| Ignignani                               | Star Name        |                                                                                                    |                               |
| aniperet Lipt                           |                  |                                                                                                    |                               |
| her                                     |                  |                                                                                                    |                               |
| ter List                                | Overte:          |                                                                                                    |                               |
| ter bill                                | Ser Coarts       |                                                                                                    |                               |
| age .                                   | Trai             |                                                                                                    |                               |
| Lara Loga                               | Telphone         |                                                                                                    |                               |
| peration logs                           | OF CANOD         |                                                                                                    |                               |
| AND LONG                                | [ or ] [ onese ] |                                                                                                    |                               |
| ale Ser                                 |                  |                                                                                                    |                               |
|                                         |                  |                                                                                                    |                               |
|                                         |                  |                                                                                                    |                               |
|                                         |                  |                                                                                                    |                               |
|                                         |                  |                                                                                                    |                               |
|                                         |                  |                                                                                                    |                               |
|                                         |                  |                                                                                                    |                               |

### iv. Site/Repeater Polling

a) Polling Add, select the repeater and parameters to be polled, then select the polling time, and then automatically query the selected repeater parameters in the set time period.

| Reneater                                                                                                    | Network Man                                            | agement System                           | m            |                          |
|----------------------------------------------------------------------------------------------------|--------------------------------------------------------|------------------------------------------|--------------|--------------------------|
| Repeater                                                                                                    | reenone man                                            | ugement byster                           |              | Welcome, EMTS! [Log out] |
| Equipment     Equipment List     Equipment Add     Weer     Weer     Weer     Weer     Torer Add     Polling     Polling     Polling     Folling List     Folling Add     Folling Add     Folling     Folling Add     Folling     Folling Add     Folling     Folling     Fol | Site Select<br>Poling Tree<br>Refy<br>Poling Parameter | [Ste Select]<br>(0 00 00 - 00 59 59<br>1 | ्र<br>च<br>च | Velcome, EMISI [Log out] |
| Configure<br>Protocal Parameter<br>About Us                                                                                                    |                                                        |                                          |              |                          |
|                                                                                                    |                                                        | OK CANCEL                                |              |                          |

b) Polling List, the parameters for successful polling can be checked in the polling history.

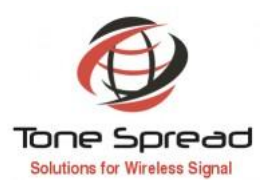

Velcome, EWTS! [Log out]

## Repeater Network Management System

| gaipment List<br>gaipment Add | Policy Hatory.<br>ID(State () Search State (年/月/日 ) 0 End 年/月/日 ) 0 Search Export |          |        |                 |        |                              |        |                     |           |  |  |
|-------------------------------|-----------------------------------------------------------------------------------|----------|--------|-----------------|--------|------------------------------|--------|---------------------|-----------|--|--|
|                               | 0                                                                                 | Site ID  | Sub ID | Site Name       | Moid   | Parameter                    | Value  | Time                | Operation |  |  |
| er List                       |                                                                                   | 1000004  | 255    | Keppel Shipyard | 0x0506 | Band1/ CH1 DL PA VSWR        | 1.2    | 2021-05-17 10:00:31 | Delete    |  |  |
| er Add                        |                                                                                   | 10000004 | 255    | Keppel Shipyard | 0x0505 | Band1/ CH1 DL Gain           | 89     | 2021-05-17 10:00:31 | Delete    |  |  |
| olling                        |                                                                                   | 10000004 | 255    | Keppel Shipyard | 0x0504 | Band1/ CH1 UL Max. Gain      | 62     | 2021-05-17 10:00:31 | Delete    |  |  |
| lling List                    | 0                                                                                 | 10000004 | 255    | Keppel Shipyard | 0x050D | Band1/ CH1 UL OIP            | 0      | 2021-05-17 10:00:31 | Delete    |  |  |
| alling Add                    |                                                                                   | 10000004 | 255    | Keppel Shipyard | 0x0503 | Band1/ CH1 DL OIP            | 39     | 2021-05-17 10:00:31 | Delete    |  |  |
| arring meeting                |                                                                                   | 10000004 | 255    | Keppel Shipyard | 0x0502 | Band1/ CH1 DL I/P            | -50    | 2021-05-17 10:00:31 | Delete    |  |  |
| 1                             |                                                                                   | 10000004 | 255    | Keppel Shipyard | 0x0501 | PA Temp                      | 49     | 2021-05-17 10:00:31 | Delete    |  |  |
| eration Loss                  | 0                                                                                 | 10000004 | 255    | Keppel Shipyard | 0x0328 | Door Open Alarm              | Normal | 2021-05-17 10:00:31 | Delete    |  |  |
| unfieure                      |                                                                                   | 10000004 | 255    | Keppel Shipyard | 0x0315 | Band1/ CH1 UL Over O/P Alarm | Normal | 2021-05-17 10:00:31 | Delete    |  |  |
| ntoral Parameter              |                                                                                   | 10000004 | 255    | Keppel Shipyard | 0x0314 | Band1/ CH1 DL PA VSWR Alarm  | Normal | 2021-05-17 10:00:31 | Delete    |  |  |
| out Us                        |                                                                                   | 10000004 | 255    | Keppel Shipyard | 0x0313 | Band1/ CH1 DL Low O/P Alarm  | Normal | 2021-05-17 10:00:31 | Delete    |  |  |
|                               | 0                                                                                 | 10000004 | 255    | Keppel Shipyard | 0x0312 | Band1/ CH1 DL Over O/P Alarm | Normal | 2021-05-17 10:00:31 | Delete    |  |  |

| Repeate               | r Ne | etwor       | k Mana   | igemei | nt System        |                     | -        | Velcome | , ENTS! [Log out] |
|-----------------------|------|-------------|----------|--------|------------------|---------------------|----------|---------|-------------------|
| C Equipment           | Po   | olling List |          |        |                  |                     |          |         | New Polling       |
| Equipment ådd         | ID   | Area ID     | Site ID  | Sub ID | Site Name        | Polling Time        | Attempts | Status  | Operation         |
| User .                | 27   | 1           | 10000001 | 255    | Grandlink Square | 10:00:00 ~ 10:59:59 | 3        | Success | Details Deleto    |
| User List<br>User Add | 30   | 1           | 10000004 | 255    | Keppel Shipyard  | 10:00:00 ~ 10:59:59 | 3        | Success | Details Delete    |
| Polling               |      |             |          |        |                  |                     |          |         |                   |

User Aus Polling List Polling kist Polling History Legs Alara Logs Operation Loge Configure Protocal Parame About Ds

11 / 12

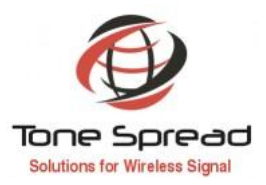

### v. Log Management

a) Alarm List lists out the alarm history.

| A Provincial I                                                                                                    |                                                          |        | (Lenni |       |       | 1000      |                               | Welcome, adding     | Class and C.    |  |
|----------------------------------------------------------------------------------------------------|----------------------------------------------------------|--------|--------|-------|-------|-----------|-------------------------------|---------------------|-----------------|--|
| Recipient Live<br>Technics 1147                                                                                                    | Ases Lat<br>Sile D See D. Seeth. Net I find Seeth. Court |        |        |       |       |           |                               |                     | Databa Sametari |  |
| ther .                                                                                                    | 0                                                        | Batus. | Area.  | Six D | Sub D | Site Name | Adarts Name                   | Time                | Operation       |  |
| Deer Lief,                                                                                                    |                                                          |        | 0      |       | 255   | 1         | Made Post Falare              | 2016 (2:28 14:38:21 | Outurto         |  |
| Total And                                                                                                    | 17                                                       |        | 0      |       | 216   | 1         | Barelli CHODI, Low OP Alam    | 2019-12-28 14:37-45 | Coloma          |  |
| Pulling                                                                                                    | 0                                                        |        | 0      | 8     | 255   | 1         | BandS-CHO DI, Low O/P Alarm   | 2010/12/26 14:37/22 | Detato          |  |
| Pulling Line                                                                                                    | 1                                                        |        | 0      | 8     | 255   | 1         | Band2 CH2 DL Low DR' Alamy    | 2019-12-29 14:38:29 | Owhere          |  |
| Policies Normery                                                                                                    |                                                          |        | 10     | 8.2   | 299   | 1.1       | Band2: CHO:DL Low OR! Award   | 2019-12:26 14:36:10 | (Interio        |  |
| See                                                                                                    | CI .                                                     |        | U      |       | 255   | +         | Bandli (240 DL Low I/P Alam)  | 2019-12/28 14/28:15 | Dehele          |  |
| Contraction of the local division of the local division of the loc |                                                          |        | 0      | 0)    | 296   | 7         | Bends CHI D, Low // Alem      | 2019-12-28-14-28-19 | Oxforte         |  |
| Bernetten Lige                                                                                                    | 12                                                       |        | iù.    | 2     | 218   | 1.        | Bavd2r (240 DL Low 10 Kares   | 2010/12/26 14:20 18 | Oviete          |  |
| Contigure                                                                                                    | 1                                                        |        | 0      | 8     | 210   | +-        | BandSi CHO DL Lale HP Alami   | 2019-12-35 14:39:00 | Owtener         |  |
| Present Parameter                                                                                                    |                                                          |        | 0      | 9     | 215   | 4         | BandS CHO DL Low O/P Alami    | 2010-12-26 14:22:57 | Deivie          |  |
| illust Ca                                                                                                    | 0                                                        |        | 8      |       | 215   | 1         | Band21 CHIE DL. Low D/P Alerm | 2010-12-38.14:32:17 | Overes          |  |
|                                                                                                    | 13                                                       |        | 0      | 40    | 218   | 16.1      | Over Tangi Alam               | 2019-12-26 14:00:01 | Outube          |  |

b) **Operation Logs** record the overall operation history to the Repeater.

|                                        | Welcome, admi |                                 |         |           |                 |                  |                 |                     |           |  |  |
|----------------------------------------|---------------|---------------------------------|---------|-----------|-----------------|------------------|-----------------|---------------------|-----------|--|--|
| uipment<br>Aipment List<br>Aipment Add | A             | Narm List.<br>Search by Area IE | Area ID | Search by | Site ID Site ID | Search Record    |                 |                     |           |  |  |
| ır.                                    |               | Area Id                         | Site Id | Sub Id    | Site Name       | Parameter        | Parameter Value | Time                | Operation |  |  |
| r List                                 |               | 0                               | 0       | 255       | 1               | Channel 1 Switch | 1               | 2019-12-26 14:34:04 | Delete    |  |  |
| r Add                                  |               | 0                               | 0       | 255       | 1               | Channel 1 Switch | Ö               | 2019-12-26 14:33:35 | Delete    |  |  |
| ling                                   |               | 0                               | 0       | 255       | 1               | Band Width CH4   | 19.200001       | 2019-12-26 14:32:55 | Delete    |  |  |
| ling List                              |               | 0                               | 0       | 255       | 1               | Channel 2 Switch | 1               | 2019-12-26 14 31 55 | Delete    |  |  |
| ling Add                               |               | 0                               | 0       | 255       | 1               | Channel 6 Switch | 1               | 2019-12-26 14:29:30 | Delete    |  |  |
| s                                      |               | 0                               | 0       | 255       | 1               | Channel 5 Switch | 1               | 2019-12-26 14:29:30 | Delete    |  |  |
| n Logs                                 |               | 0                               | 0       | 255       | 1               | Channel 5 Switch | 0               | 2019-12-26 14:28:59 | Delete    |  |  |
| ation Logs                             |               | 0                               | 0       | 255       | 1               | Channel 6 Switch | 1               | 2019-12-26 14:28:26 | Delete    |  |  |
| figure                                 |               | 0                               | 0       | 255       | 1               | Channel 5 Switch | 1               | 2019-12-26 14:28:26 | Delete    |  |  |
| ocal Parameter                         |               | 0                               | 0       | 255       | 1               | Channel 4 Switch | 1               | 2019-12-26 14:28:26 | Delete    |  |  |
| it Us                                  |               | 0                               | 0       | 255       | 1               | Channel 5 Switch | 1               | 2019-12-26 14.25:52 | Delete    |  |  |
|                                        |               | 0                               | 0       | 255       | 1               | Channel 4 Switch | 0               | 2019-12-26 14:25:52 | Delete    |  |  |